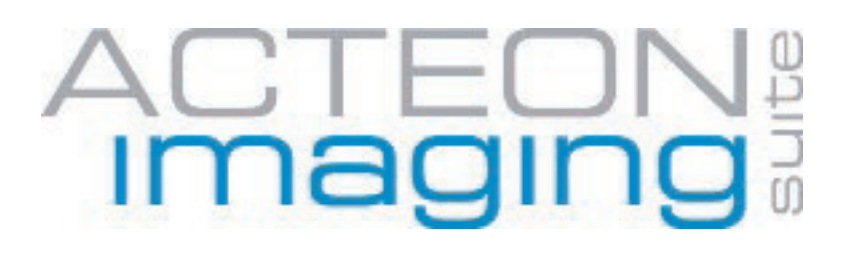

# TWAIN TRIUM 2D Operator's manual

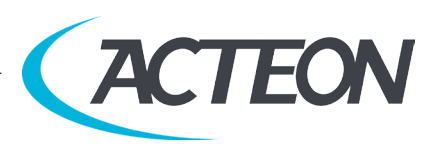

#### MANUFACTURER

#### de Götzen<sup>®</sup> S.r.l. - a company of ACTEON Group

Via Roma, 45 21057 OLGIATE OLONA (VA) – ITALY Tel. +39 0331 376760 Fax +39 0331 376763

#### www.acteongroup.com

For information and technical assistance, contact the manufacturer imaging.italysupport@acteongroup.com

"de Götzen® S.r.l. - ACTEON Group" RESERVES THE RIGHT TO MODIFY THE PRODUCT AND ALL THE MANUALS WITHOUT PRIOR NOTICE.

IT IS PROHIBITED TO MODIFY, COPY, REPRODUCE, DISPLAY, SHARE, DISCLOSE AND PUBLISH THIS MANUAL AND ALL OTHER DOCUMENTS REFERRING TO Acteon Imaging Suite IN ANY FORM WITHOUT PRIOR WRITTEN CONSENT BY de GÖTZEN® S.R.L. - ACTEON Group

"de Götzen® S.r.l. - ACTEON Group" SHALL NOT BE HELD LIABLE FOR MISUSE OF THE INFORMATION PROVIDED BY THIS MANUAL.

## CONTENTS

| 1.1 OBJECTIVE                                 |
|-----------------------------------------------|
| COMMERCIAL DESIGNATION                        |
| 2.1 TRIUM 2D EXAMS AND GROUPS                 |
| 2 2 LIST OF FEATURES INTO TWAIN 2D DRIVER 7   |
|                                               |
| 2.3 TECHNICAL SPECIFICATIONS AND PERFORMANCES |
| ACQUISITION PROCEDURE                         |
| 3.1 ACOUISITION                               |
| 3.2 PLAY WITH FILTERS BEFORE PUBLISH          |
| 3.3 PUBLISHED IMAGE                           |
| WARRANTY TERMS AND CONDITIONS17               |

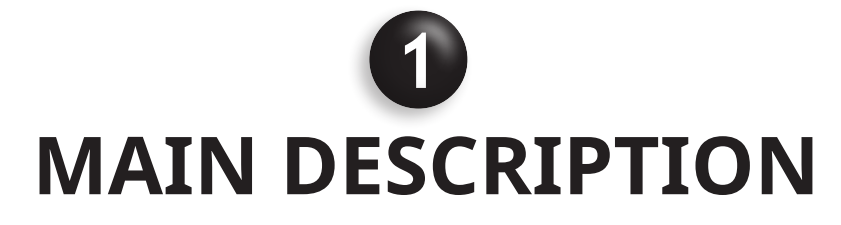

### **1.1 OBJECTIVE**

Acquire TRIUM PANORAMIC & CEPHALOMETRIC images through TWAIN Source provided by Acteon. The configuration of TRIUM managed are:

- PANORAMIC
- PANORAMIC/CEPHALOMETRIC

# 2

## **COMMERCIAL DESIGNATION**

### 2.1 TRIUM 2D EXAMS AND GROUPS

X-MIND TRIUM exams concerned:

#### X-MIND TRIUM 2D Panoramic type exams including:

- PANORAMIC group
  - PAN standard
    - ► PAN standard child
- Sectorial PANO group
  - ► PAN standard right
  - ► PAN standard left
  - ► PAN orthogonal
  - ► PAN orthogonal right
  - ► PAN orthogonal left
  - ► PAN frontal
- BITEWING group
  - Bitewing
- TMJ group
  - TMJ frontal
  - ► TMJ frontal right
  - ► TMJ frontal left
  - ► TMJ lateral
  - ► TMJ lateral right
  - ► TMJ lateral left
  - ► TMJ standard
- SINUS group
  - SINUS frontal
  - ► SINUS lateral right
  - ► SINUS lateral left

#### X-MIND TRIUM 2D Cephalometric type exams including:

- CEPH LL group
  - ► CEPH LL
    - ► CEPH LL child
- CEPH AP group
  - ► CEPH AP
  - ► CEPH AP child
  - ► CEPH PA
  - ► CEPH PA child
- CARPUS group
  - CARPUS

#### NO other modalities, except the above mentioned, are included into this module.

### 2.2 LIST OF FEATURES INTO TWAIN 2D DRIVER

The list of features into TWAIN 2D driver are the following:

- show the configuration of TRIUM (PAN only PAN/CEPH)
- show the communication state with the panel
- selection of type of exam
- exam acquisition
- preview of the image acquired
- configuration of pre-filter to use as default
- configuration of 4 filter for each group of exam
- post filtering of the image acquired

### 2.3 TECHNICAL SPECIFICATIONS AND PERFORMANCES

The compatible operating systems are Windows 7 and 10 for 32-bit and 64-bit architectures

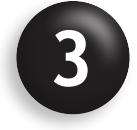

## **ACQUISITION PROCEDURE**

### **3.1 ACQUISITION**

To test the TWAIN TRIUM driver this is the workflow:

1. Start TWAIN\_32 Twacker

| TWAIN_32 Twacker |                |              | <u></u> | × |
|------------------|----------------|--------------|---------|---|
| <u>F</u> ile     | <u>Special</u> | <u>H</u> elp |         |   |
|                  |                |              |         |   |
|                  |                |              |         |   |
|                  |                |              |         |   |
|                  |                |              |         |   |
|                  |                |              |         |   |
|                  |                |              |         |   |
|                  |                |              |         |   |
|                  |                |              |         |   |
|                  |                |              |         |   |

2. Click on "File" and then "select source"

| Select Source                                                                                                    | ×      |
|----------------------------------------------------------------------------------------------------|--------|
| Sources:<br>TWAIN PSPIX generation-2 1.0 (32-32)<br>TWAIN SOPIX / SOPIX * 1.0 (32-32)<br>TWAIN SOPIX / SOPIX * 1.0 (32-32)<br>TWAIN XMIND TRIUM 1.0 (32-32) | Cancel |

3. Click on "File" and then "Acquire...".

Start Trium TWAIN driver and wait for the connection with X-MIND Trium (for TRIUM PAN only appears the second interface )

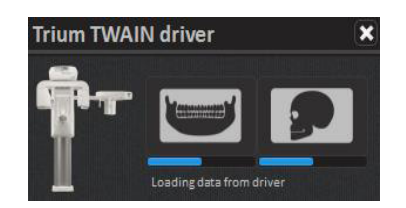

select the acquisition type

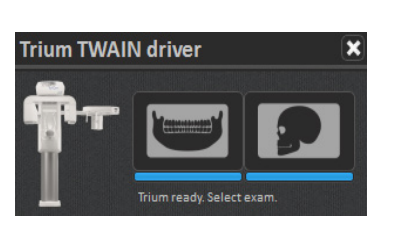

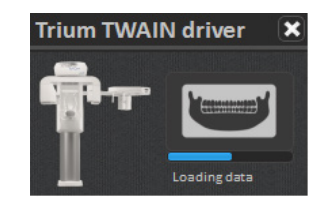

#### select acquisition parameters

| Trium TWAIN driver                                                                                 |                                                                                                    | ? ×                             |
|----------------------------------------------------------------------------------------------------|----------------------------------------------------------------------------------------------------|---------------------------------|
|                                                                                                    |                                                                                                    |                                 |
| PAN                                                                                                |                                                                                                    |                                 |
| Standard - Man - Medium                                                                            | Man Woman Child                                                                                                    | small Medium Large              |
| 8 8 8                                                                                              | Canada and Canada and Canada |                                 |
| Acquisition parameters                                                                             | Standard Orthornal                                                                                                    | Frontal Bitawing                |
| Current: 9 mA<br>Vohage: 81 kV<br>Current Time Product: 151.9 mAs<br>DAP: 270.9 mGycm <sup>3</sup> |                                                                                                    |                                 |
|                                                                                                    | Anodic Current 9 mA                                                                                                    | Voltage 81 kV                   |
|                                                                                                    | Options                                                                                                    | Show Save Confirmation Messagge |
|                                                                                                    |                                                                                                    | Next                            |
|                                                                                                    |                                                                                                    | Ver. 1.0.0                      |

show warning message (only if "show warning" parameter is enabled)

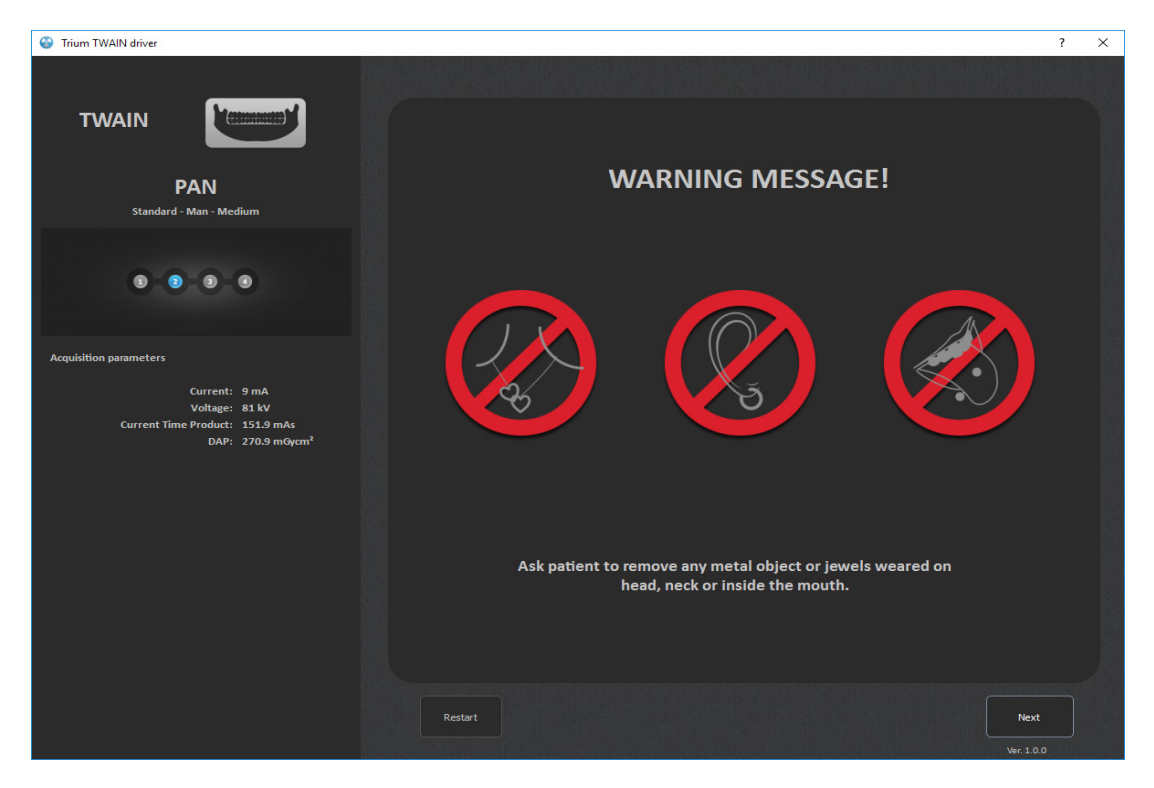

#### request to RESET

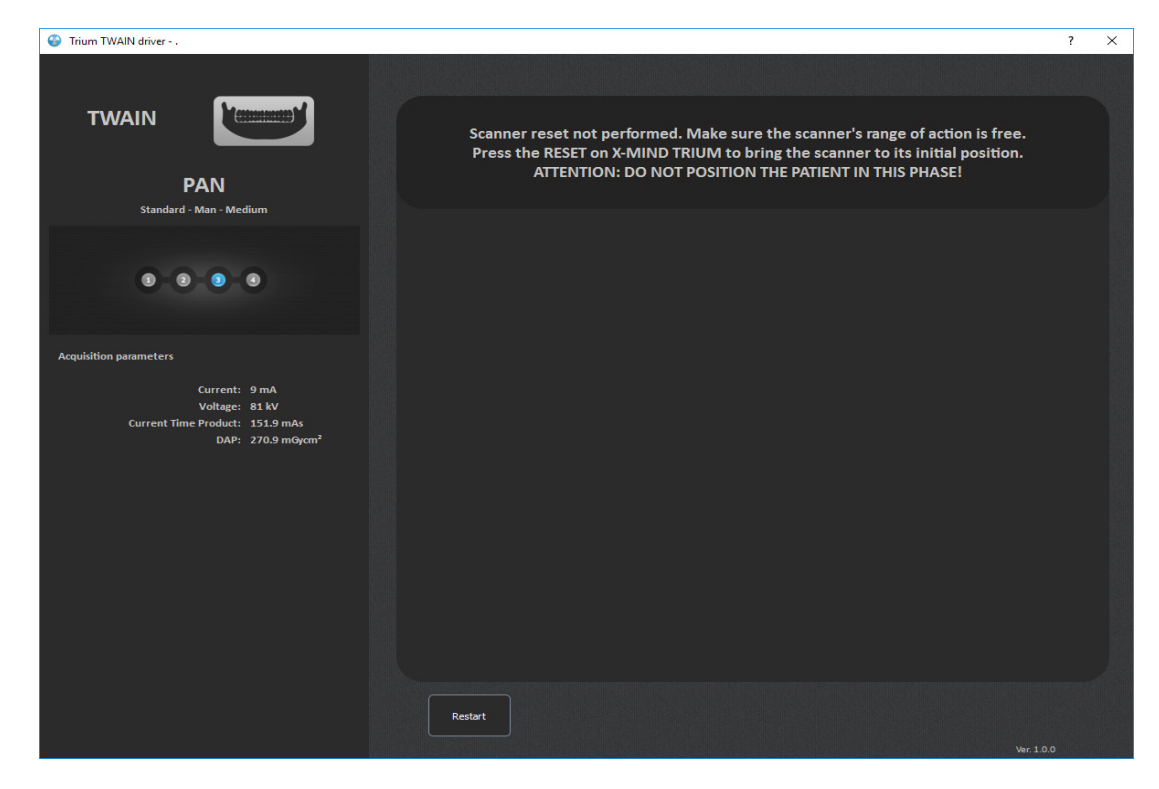

#### request to ARMING

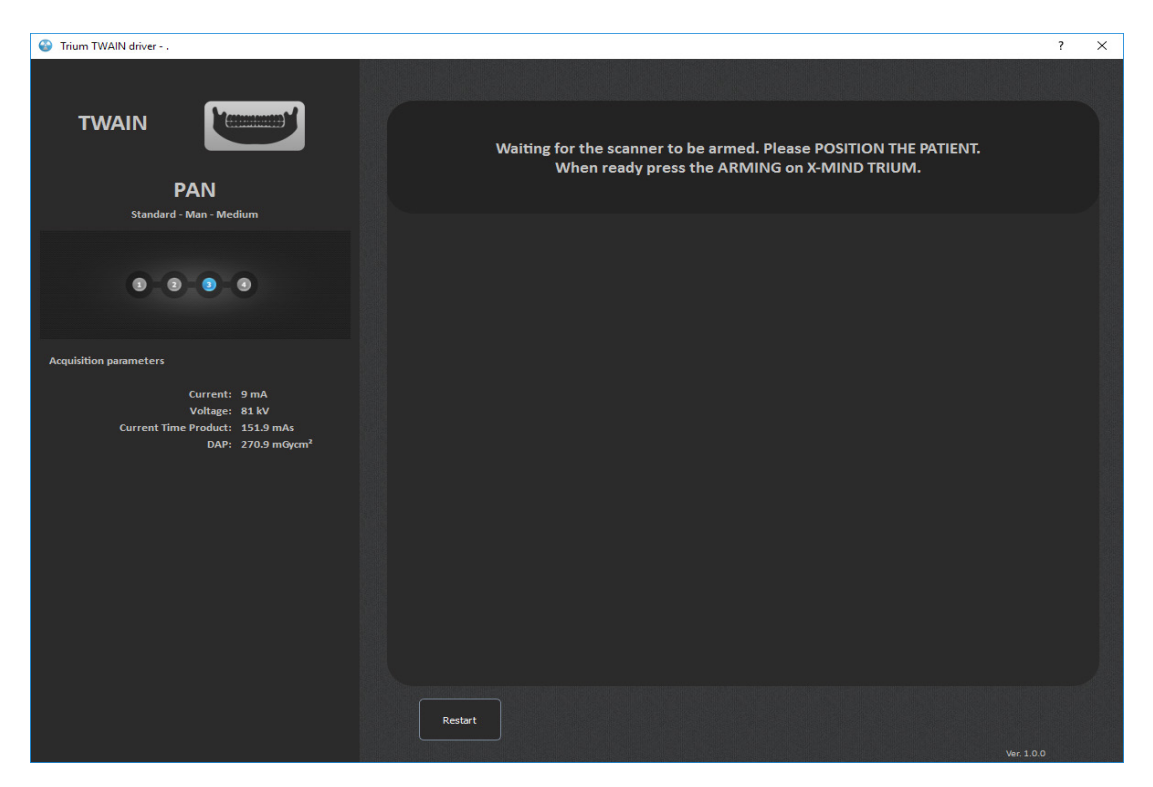

#### request to push the "Exposure button"

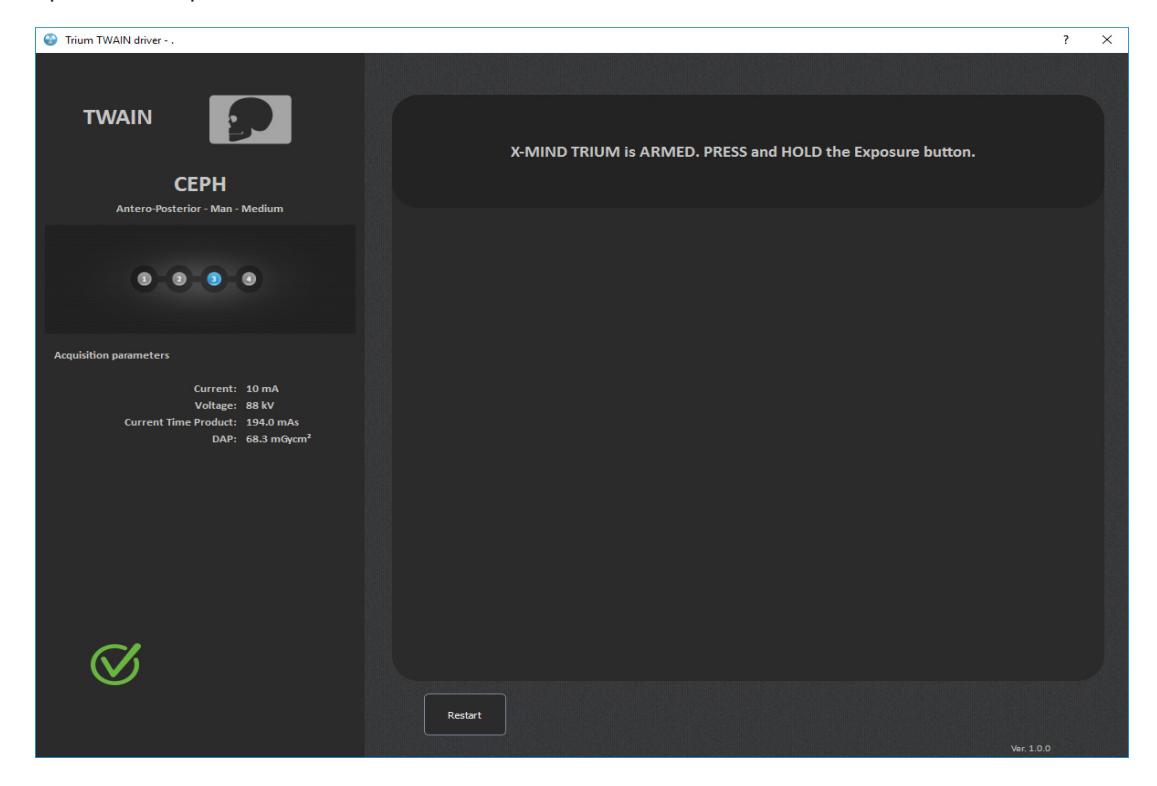

#### Exam in progress

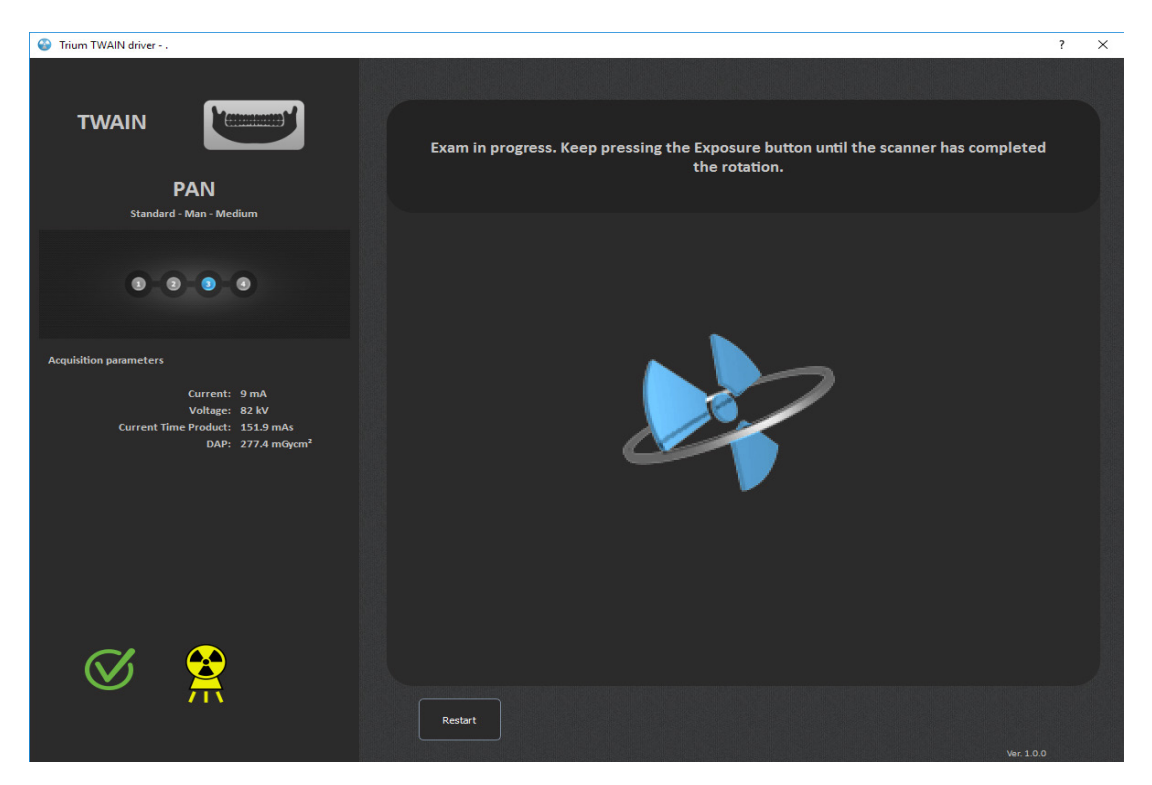

Wait until the image is processed.

| Trium TWAIN driver                                                                                                    | ? ×                                                                                                    |
|----------------------------------------------------------------------------------------------------|----------------------------------------------------------------------------------------------------|
|                                                                                                    |                                                                                                    |
| TWAIN PAN<br>Standard - Man - Medium                                                                                          | Operation completed. Release the Exposure button.<br>Patient can be released.Please wait until the image is processed.<br>Cooling down in progress. |
| 8 8 9 8                                                                                                    |                                                                                                    |
| Acquisition parameters<br>Current: 9 mA<br>Voltage: 82 kV<br>Current Time Product: 151.9 mAs<br>DAP: 277.4 mGycm <sup>3</sup> |                                                                                                    |
| $\boldsymbol{\Theta}$                                                                                                    | Restart<br>Ver. 1.0.0                                                                                                    |

Preview of exam + post processing filtering. Click on "V" (save button) to publish the image to TWAIN destination.

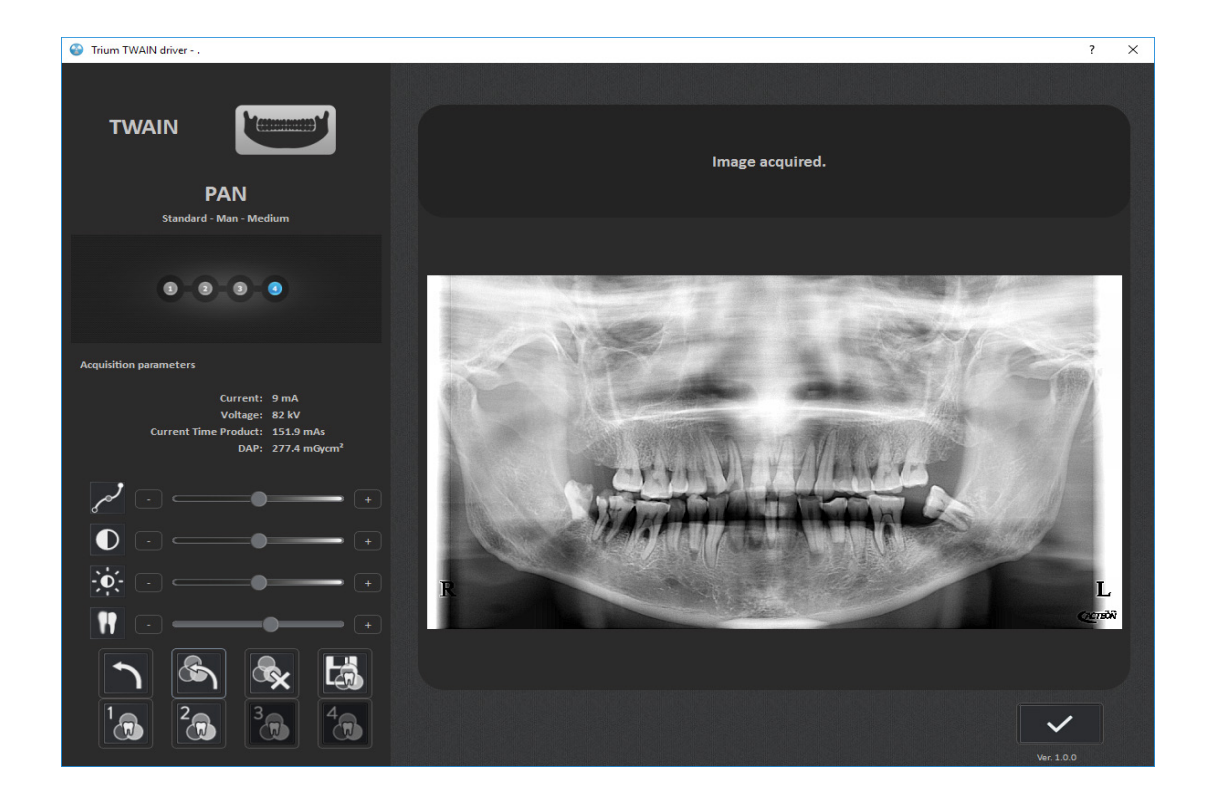

The confirmation message appears only if the option is enabled. You can play with filter before.

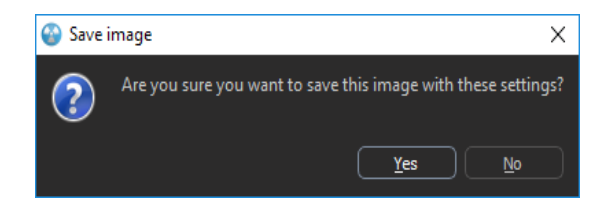

The image are ready on the TWAIN\_32 Twacker.

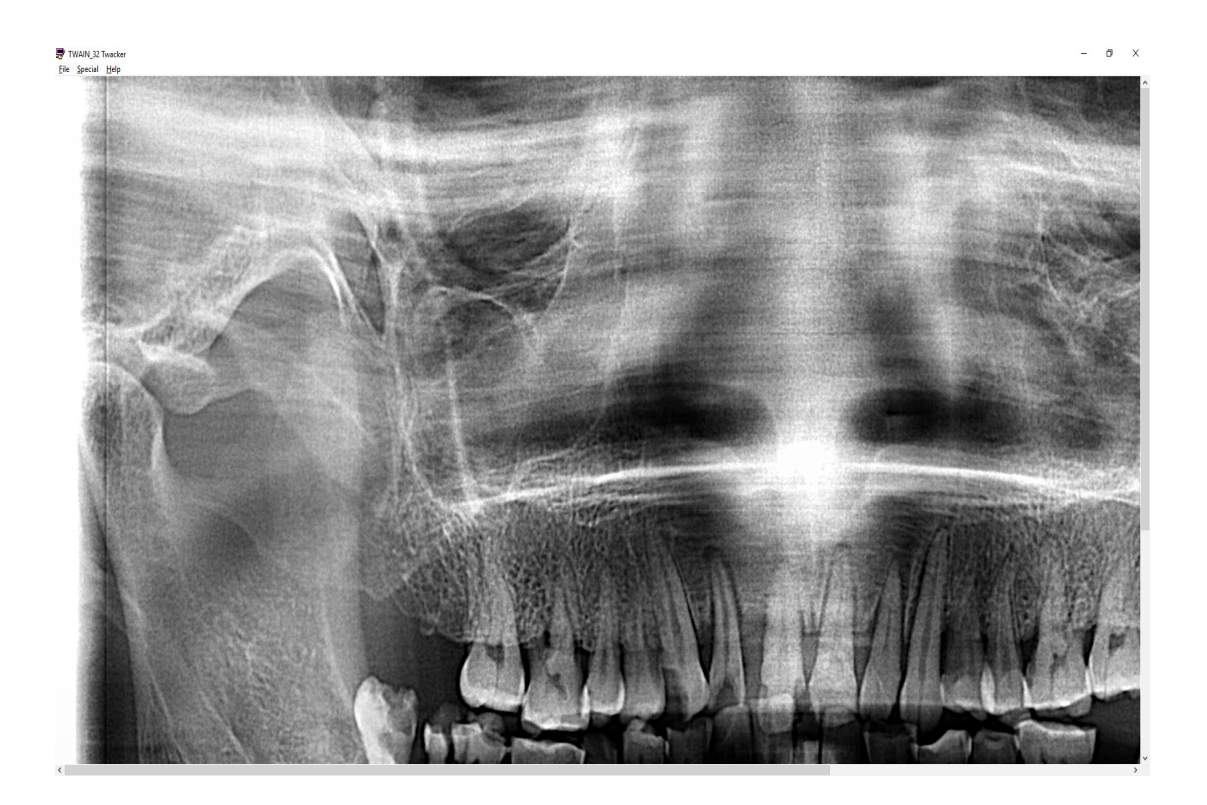

### **3.2 PLAY WITH FILTERS BEFORE PUBLISH**

### 3.2.1 Image Adjustment

The image adjustment settings included in the package must be:

- Luminosity
- Contrast
- Gamma
- Sharpness
- The 4 Filters present into the AIS 2D App 2.0 (according to the 2D image type, PAN or CEPH)
  - Add button to remove all the filters to get the raw image
- Add button to make the pre-filter configuration as default
  - Add button to reset the pre-filter configuration as manufacturer
- Add button to "undo" the last filter modification

The "Image adjustment" tool is shown only if the option is enabled.

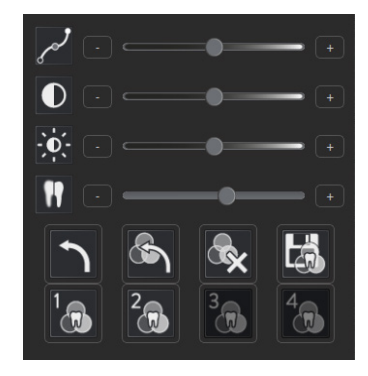

#### 3.2.2 Filter settings saving default option

The operator has the possibility to customize the parameters of the image by using the relevant tool bars and store the desired settings by means of the specific icon:

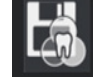

Once saved, the settings will be retained acquisition to acquisition, unless modified and then saved again (by clicking on the same icon above), with the new parameters selected by the operator.

Each exam group have a filter default factory combination (see §"Trium 2D exams and group").

### 3.2.3 Filter settings customization

This functionality will allow the user:

- To associate to a "custom filter icon" the sequence of filters applied on the selected image.
- There will be 4 "custom filter icons" always available for all 2D images: 1, 2, 3 and 4
- It will be possible to have or not a "factory pre-set" for each custom filter: 1, 2, 3 and 4 for each group
- When 1, 2, 3 and 4 icons not associated to any filters sequence:
  - ► The icon is transparent, as follow:

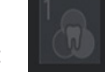

- Tooltip not associated
- RIGHT CLICK with mouse show description of associated filters (none)
- ► LEFT CLICK with mouse: a dialog box will appear that allow to insert the filter name and the request of confirmation. "Save on this icon the filters of the selected image?"
- ► the button become enabled

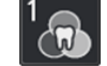

- When 1, 2, 3 or 4 are associated to a specific filters sequence (pre-set or not):
  - ▶ The associated icon is enabled as follow:
  - ► The "custom filter icon" shall be visible only for the images of the same group of the selected image when the association was done (see §"Trium 2D exams and group").
  - ► Tooltip show the filter name
  - ▶ RIGHT CLICK with mouse show description of associated filters (F1, F2, ... )
  - ► LEFT CLICK with mouse: the filter sequence shall be applied to the selected image, removing any previously

applied filter, and the icon become blue highlighted:

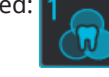

If other filters are applied after this icon, they shall be additionally applied to the sequence When the icon is clicked again (disabled) the image is back with the filters that were applied previously of its selection Doing "UNDO" has the same effect of clicking the icon to disable it (see above)

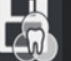

- ► Clicking on the "save icon" when one icon (1, 2, 3 or 4) is ON. Will save on this icon the filters of the selected exam type. A dialog box will appear that allow to modify the filter name and the request of confirmation.
- To delete a "custom filter" follow this steps:

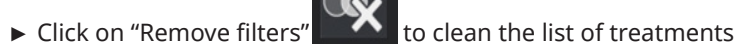

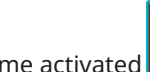

- Click on "Save icon" that become activated
- Click on the custom icon already saved.
- ► Confirm to delete the filter.
- ► The custom icon selected become transparent.

#### 

No combinations of customized parameters can be recalled (i.e.: no possibility to store a combination inside the local Hard Disk of the PC and call it back again)

PAN standard (adult and child) have 2 customizable filter already set with PAN\_adapt1 and PAN\_adapt2

CEPH AP group and CEPH LL group have 2 customizable filter already set with CEPH\_adapt1 and CEPH\_adapt2

Other exam groups have the possibility to have 4 customized filter different from one group to another.

For PAN\_adapt1,PAN\_adapt2, CEPH\_adapt1 and CEPH\_adapt2 the "delete filter" sequence allow to return to factory custom filter. The operator will always have the possibility (only and exclusively before the publishing, see next section) to modify the filtration settings

The filters configuration settings are linked to the Windows user (as well as the enabling of the pages "Warning Message"). Meaning that if for example an operator (windowsUser1) modifies the filters or the options, they will be valid only for the user (windowsUser1). If a different operator executes the login (i.e., windowsUser2), the changes implemented by the (windowsUser1) user will not be present.

It's not possible to delete the 2 customizable filter for PAN standard (adult and child), for CEPH AP group and CEPH LL group.

### **3.3 PUBLISHED IMAGE**

The 2D image is exported and made available to the calling software (external software using the Acteon TWAIN module) once the operator has edited (or removed) the filters and confirmed the end of the acquisition (bottom right button). The available acquired image can't be modified or processed anymore using the filters within the TWAIN driver interface after the operator confirmation.

This is also valid if the images are not processed at all (i.e. native RAW): if the processing of the TWAIN module is not activated or the operator restore all the filters and confirms the publishing, the image is then transferred and not anymore available to be subjected to processing.

#### 

NO WAY to come back on processing again the acquired image after the publishing confirmation

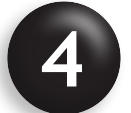

## WARRANTY TERMS AND CONDITIONS

THE SOFTWARE AND DOCUMENTATION ARE PROVIDED "AS IS" TO THE MAXIMUM EXTENT PERMITTED BY THE APPLICABLE LAW. THE DEVICE MUST BE USED CAREFULLY FOLLOWING THE INSTRUCTIONS CONTAINED IN THE OPERATOR'S MANUAL AND ACCOMPANYING DOCUMENTS. IN NO EVENT SHALL de GÖTZEN® S.R.L. – A COMPANY OF ACTEON GROUP, BE LIABLE FOR ANY CONSEQUENTIAL, INCIDENTAL, DIRECT, INDIRECT, SPECIAL, PUNITIVE, OR OTHER DAMAGES WHATSOEVER (INCLUDING, WITHOUT LIMITATION, DAMAGES FOR LOSS OF BUSINESS PROFITS, BUSINESS INTERRUPTION, LOSS OF BUSINESS INFORMATION, OR OTHER PECUNIARY LOSS), ARISING OUT OF FAILURE TO COMPLY WITH THE REQUIREMENTS CONTAINED IN THE INTRUCTIONS FOR USE, IN NO EVENT WILL THE LIABILITY OF LICENSOR OR ANY OF ITS AFFILIATES, REGARDLESS OF THE CAUSE OR FORM OF THE ACTION, EXCEED THE PRICE PAID FOR THE PRODUCT.

THIS SOFTWARE PRODUCT IS INCLUDED IN A MEDICAL DEVICE CERTIFIED AS CE "CLASS IIB" ACCORDING TO THE MDD 93/42/ EEC AS AMENDED AND THEREFORE COULD BE USED FOR DIAGNOSTIC PURPOSES WITH THE PROPER HARDWARE AND RESO-LUTION SETTINGS. DUE TO DIFFERENT LOCAL REGULATIONS, IN CASE OF USE OF UNCONTROLLED HARDWARE, AND UNCON-TROLLED SOURCE OF IMAGE QUALITY, de GÖTZEN® S.R.L. – A COMPANY OF ACTEON GROUP DOES NOT GUARANTEES THE DIAGNOSTIC QUALITY OF THE IMAGES.

ANY HARDWARE OR SOFTWARE PRODUCT MANUFACTURED BY de GÖTZEN® S.R.L. – A COMPANY OF ACTEON GROUP, DO NOT PERFORM ANY AUTOMATIC DIAGNOSIS.

THE SUPPLEMENTARY INFORMATION ABOVE MENTIONED AND THE SUPPLEMENTARY DIAGNOSITIC INFORMATION PROVI-DED DON'T ABSOLUTELY REPLACE THE CLINICAL JUDGMENT OR SUBSTITUTE THE DIAGNOSTIC INTERPRETATION OF SPECIA-LIZED DOCTORS AND OPERATORS, WHO HAVE THE FULL RESPONSIBILITY OF THEIR CLINICAL TASKS.

UNDER NO CIRCUMSTANCES de GÖTZEN® S.R.L. – A COMPANY OF ACTEON GROUP, ARE RESPONSIBLE FOR ERRORS IN THE PATIENT TREATMENT NOR IN ANY DAMAGE CAUSED BY THE IMAGES WRONG INTERPRETATION.

THIS SOFTWARE AND ITS ALL SUB-MODULES ARE DESIGNED TO BE INTERFACED AND USED TOGETHER AND ONLY EXCLUSI-VELY WITH THE X-MIND TRIUM.

FURTHERMORE, de GÖTZEN® S.R.L. – A COMPANY OF ACTEON GROUP, DOES NOT PROVIDE ANY KIND OF WARRANTY OR CAN BE CONSIDERED LIABLE FOR ANY CONSEQUENTIAL, INCIDENTAL, DIRECT, INDIRECT, SPECIAL, PUNITIVE, OR OTHER DAMAGES WHATSOEVER (INCLUDING, WITHOUT LIMITATION, DAMAGES FOR LOSS OF BUSINESS PROFITS, BUSINESS INTER-RUPTION, LOSS OF BUSINESS INFORMATION, OR OTHER PECUNIARY LOSS), ARISING OUT FROM :

- THE USE OF CLINICAL IMAGES ACQUIRED AND GENERATED BY X-MIND TRIUM AND EXPORTED TO ANY OTHER DIAG-NOSITC SOFTWARE DIFFERENT FROM ACTEON IMAGING SUITE OR AIS 3D APP.

IT IS FORBIDDEN TO CONNECT, FORCING TO CONNECT OR TRYING ANY ATTEMPT TO CONNECT THIS SOFTWARE TO EQUIP-MENT DIFFERENT FROM THE X-MIND TRIUM, MANUFACTURED BY ACTEON GROUP.

ANY SOFTWARE OR HARDWARE MODIFICATION AND NETWORK CONFIGURATION MAY AFFECT IRREVERSIBLY THE PERFOR-MANCES AND THE SAFETY OF THE PRODUCT AS WELL AS THE EQUIPMENT AND SOFTWARE ARE NOT SUBJECTED TO THE PE-RIODICAL MAINTENANCE OR CONTROLS, ACCORDING TO THE ACCOMPANYING DOCUMENTATION AND THE REGULATIONS IN FORCE IN THE COUNTRY OF USE.

THE PERFORMANCES AND THE SAFETY ARE AFFECTED ALSO IF THE CONFIGURATION OF THE HARDWARE USED FOR RUNNING THIS SOFTWARE DOES NOT COMPLY WITH THE REQUIREMENTS PROVIDED BY THE MANUFACTURER de GÖTZEN® S.R.L. – A COMPANY OF ACTEON GROUP.

THE ENVIRONMENT WHERE THE SOFTWARE AND THE EQUIPMENT ARE INSTALLED MUST COMPLY WITH THE REGULATIONS IN FORCE AND MUST RESPECT THE REQUIREMENTS PROVIDED BY THE MANUFACTURER de GÖTZEN® S.R.L. – A COMPANY OF ACTEON GROUP.

USE OF THIS PRODUCT FOR ANY PERIOD OF TIME CONSTITUTES YOUR ACCEPTANCE OF THIS AGREEMENT AND SUBJECTS YOU TO ITS CONTENTS.

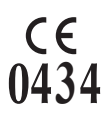

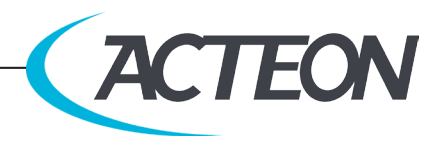